Go to Todai Portal (<u>http://www.ut-portal.u-tokyo.ac.jp/gakunai/</u>), and click 「人事情 報 MyWeb」

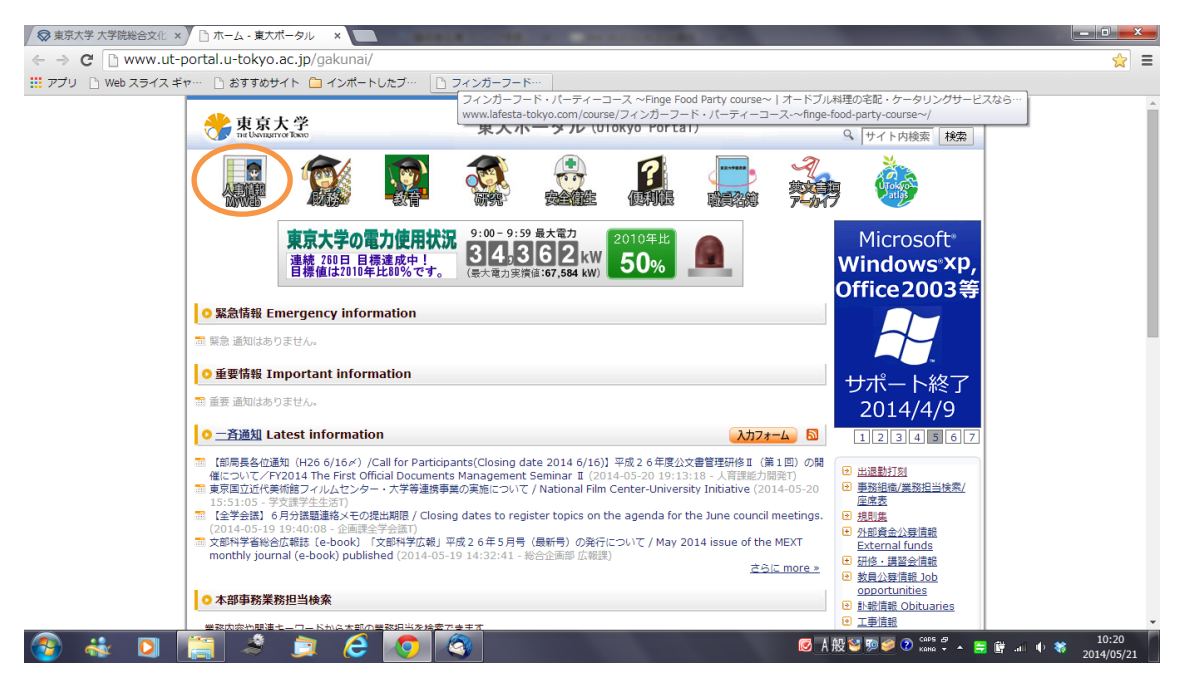

2. Click「給与明細書 電子交付・閲覧サービス」

| ✓ ● 東京大学 大学院総合文化 × (□ ホーム - 東大ボータル × □ 人事情報MyWeb - 東大ボ × □                                                                                                    |                                                                                                    |                                         |
|----------------------------------------------------------------------------------------------------|----------------------------------------------------------------------------------------------------|-----------------------------------------|
| ← → C 🗋 www.ut-portal.u-tokyo.ac.jp/gakunai/system/pps/                                                                                                    |                                                                                                    | ☆ =                                     |
| 🗰 アプリ 🗋 Web スライス ギャー・ 🗋 おすすめサイト 🧰 インポートしたブー・ 🗋 フィンガーフードー                                                                                                    |                                                                                                    |                                         |
| 💸 東京大学 東大ポータル (Todai Portal)                                                                                                    | ★ HOME   サイトマップ     サイト内検索 検索     検索     ・     ・     ・     ・     ・     ・     ・     ・     ・     ・     ・     ・     ・     ・     ・     ・     ・     ・     ・     ・     ・     ・     ・     ・     ・     ・     ・     ・     ・     ・     ・     ・     ・     ・     ・     ・     ・     ・     ・     ・     ・     ・     ・     ・     ・     ・     ・     ・     ・     ・     ・     ・     ・     ・     ・     ・     ・     ・     ・     ・     ・     ・     ・     ・     ・     ・     ・     ・     ・     ・     ・     ・     ・     ・     ・     ・     ・     ・     ・     ・     ・     ・     ・     ・     ・     ・     ・     ・     ・     ・     ・     ・     ・     ・     ・     ・     ・      ・      ・      ・      ・      ・      ・      ・      ・      ・      ・      ・      ・      ・      ・      ・      ・      ・      ・      ・      ・      ・      ・      ・      ・      ・      ・      ・      ・      ・      ・      ・      ・      ・      ・      ・      ・      ・      ・      ・      ・      ・      ・      ・      ・      ・      ・      ・      ・      ・      ・      ・      ・      ・      ・      ・      ・      ・      ・      ・      ・      ・     ・     ・     ・     ・     ・     ・     ・     ・     ・     ・     ・     ・     ・     ・     ・     ・     ・     ・     ・     ・     ・     ・     ・     ・     ・     ・     ・     ・     ・     ・     ・     ・     ・     ・      ・      ・      ・      ・      ・      ・ | Â                                       |
| <u>ホーム</u> » 人事请紹MyWeb »                                                                                                    |                                                                                                    |                                         |
| ○「人事情報MyWeb」サービス                                                                                                    | ページに関する問合わせ先<br>・ 本部人事企画課人事業務                                                                                                    |                                         |
| 「人事情報MyWeb」サービスは、東京大学で働く省格が、個人情報の登録を始めとする各種申請、<br>東京大学被員名簿ウェブ版の問題及び職員評価を行えるサービスです。                                                                                                    | 推進チーム                                                                                                    |                                         |
| <mark>0</mark> トピックス                                                                                                    | ● <u>事務システム共通アカウ</u><br><u>&gt;ト(パスワード設定・</u><br>亦再)                                                                                                    |                                         |
| <ul> <li>『年末調整申告書作成サービス』にログインするためのユーザ名・パスワードがわからない方は、<u>こちらのフローチャート</u>をご参照ください。</li> <li>『年末調整申告書作成サービス』等、各サービスのログイン「オタンクリック時に、ログイン画面が正常に表示されない場合は、利用している環境によって個別にインターネットブラウザの設定が必要となります。<br/>詳しくはこちらをご参照ください。</li> <li>東京大学では期端書む布業券の強小による業務改善ペーパレスによる</li> </ul> | <ul> <li>また上</li> <li>個人復報・職員証券行車</li></ul>                                                                                                    |                                         |
| 経費削減及び印刷機稼働時間の短縮による節電の観点から <u>給与明細書情<br/>報の電子交付</u> を積極的に推進していますので、ご活用ください。                                                                                                    | <ul> <li>         ・</li></ul>                                                                                                    |                                         |
| はじめてご利用になる方・各サービスへのログイン画面が表示されない方へ                                                                                                    |                                                                                                    |                                         |
| <ul> <li>はじめて人事情報MyWebサービスをご利用になる方</li> <li>新たICPCを視聴された方、または、音秘お使いのPCとは別のPCをお使いになる方</li> <li>人事情報MyWeb内の各サービスへのログイン画面が表示されない方、または、表示されなくなった方</li> </ul>                                                                                                    |                                                                                                    |                                         |
| は、以下のマニュアルをご参照のうえ、お使いのインターネットブラウザの設定を行ってくださいま<br>すようお願いいたします。おお、事時用量子計算得システムの専用事物調味(フレードPC)利用者<br>は、Internet Explorerの設定がデルてしいますので、本設定作業は不要です。                                                                                                    |                                                                                                    |                                         |
|                                                                                                    | Ø A 般 ¥ >> >> >> >> >> >> >> >> >> >> >> >> >                                                                                                    | で<br>2 Copy & ← 🚍 🛱 .all 🕸 🍀 2014/05/21 |

3.~ Enter your ID (10 digits) and pw to log in.

| ← → C 🗋 www.ut-portal.u-tokyo.ac.jp/gakunai/system/pps/meisai-index.htm                                                                                                    |                                                                      | · · · · · · · · · · · · · · · · · · ·  |
|----------------------------------------------------------------------------------------------------|----------------------------------------------------------------------|----------------------------------------|
| 🗰 アプリ 🗋 Web スライス ギャー・ 🗋 おすすめサイト 🧰 インポートしたブー・ 🗋 フィンガーフードー                                                                                                    |                                                                      |                                        |
| * 東京大学<br>Tuboward Face<br>東大ポータル (Todai Portal)                                                                                                    | <ul> <li> <u>         HOME</u>   <u>サイトマップ</u><br/>・<br/>・</li></ul> | ~                                      |
| <u> ホーム</u> > <u>人事情報MyWeb</u> > 給导明相愛覧                                                                                                    |                                                                      |                                        |
| ○ 給与明細書 電子交付・閲覧サービス                                                                                                    | ページに関する問合わせ先<br>・ 人事給与課給与等支給チ                                        |                                        |
| ログイン 左のボタンをクリックして、総与明細書電子交付・観覧サービスを開始して                                                                                                    |                                                                      |                                        |
| へたという<br>『総与明細書 交付方法変更』の申請もごちらからログインしてく<br>ださい。                                                                                                    | ☑ 人事情報M y W e b △                                                    |                                        |
| ★ログイン画面が正常に表示されない場合は、 <u>ごちらなご買ください</u> 。 ★ユーザ名、バスワードがわからない方は、 <u>ごちらのフローチャート</u> を参考にしてください。                                                                                                    | <ul> <li>PDFファイルがダウンロ<br/>ードできない場合</li> </ul>                        |                                        |
| ≪WebブラウザでSafari(サファリ)を使用している方へ≫(主にMacOSご利用の方)<br>※Safariでの利用が可能となりました。                                                                                                    |                                                                      |                                        |
| <ul> <li>お知らせ</li> </ul>                                                                                                    |                                                                      |                                        |
| <ul> <li>● 絵与明絵書は電子交付になりました。(2014-04-01)NEW!!</li> <li>● 絵与明絵書の印刷は、名称が変力の「開発保存印刷は からたなりました。(2012-01-13)</li> <li>● サービスにログインで含べなった場合の新らが加たロンゴ、(2011-11-17)</li> <li>● Z011/11/7 (月)、股高ログインで含べくなった場合の新らが加たロンゴ、(2011-11-07)</li> <li>● 人事総合シスプレスびと影響植物(Webb+エンスの運転について、(2011-04-08)</li> <li>● 「給与明絵書電子交付」申請の受付を勧始しました。(2010-11-29 直大ボータルーを通知)</li> </ul> |                                                                      |                                        |
| ○ 給与明細書 電子交付・閲覧サービスの概要                                                                                                    |                                                                      |                                        |
| 紙環体の絶ち(買与)明純書が必要な方は、画面左上のボタンからログインし、「絶与明細書 交<br>付方法変更」の申請画面から申請を行ってください。<br>絶与(買与)約10日前までに申請を行うことにより、直近の絶与(買与)から明細書の<br>交付方法が変更されます。                                                                                                    |                                                                      |                                        |
| ●電子交付のメリット><br>● 最新の指与 (貫与) 時間書だけではなく、過去の明指書の超聲が可能です。<br>● ダンシロード (バスワート得録・PDFファイル) し、印刷・保存・メール送信が可能で                                                                                                    |                                                                      |                                        |
| 🚱 🚳 🖸 🚞 🍠 🖉 🔕 🖳                                                                                                    | ☑ A般 🐸 ୭୭ 🥔 🖓 😭                                                      | ns æ<br>na • ▲ 🛱 🛱 .all 🗣 🝀 2014/05/21 |

4. Choose the top box to see your latest salary. Past salaries are listed two boxes below.

| 27       N Sequence q Zyd + Ugg → Udy 0.50; jp/cm/ (vol 20:01:00 / vol 20:00 / vol 20 | W  | a 9 × 0   ≠ Electronic payment slip - Microsoft Word                                                                                                    |                                         |
|----------------------------------------------------------------------------------------------------|----|----------------------------------------------------------------------------------------------------|-----------------------------------------|
|                                                                                                    | 77 | ② 給与明細書 電子交付・閲覧サービス - Mozilla Firefox                                                                                                    | ۵ 🕻                                     |
| 10          ・                                                                                                    | C. | A https://ut-ppsweb.adm.u-tokyo.ac.jp/cws/cws?@SUB=root.cws.wage&@SN=root.cws.wage                                                                                                    | ■ A A A A A A A A A A A A A A A A A A A |
| 3 全世へのリンク       文 サナイス 単 生 本         Service Menu       全世をへのリンク         2 型地の及其以及二版       各時期時間 電子交付・閲覧サービス         2 型地の及其以及二版       各時期時間 電子交付・閲覧サービス         2 型地の及其以及二版       各時期時間 電子交付・閲覧サービス         2 型地の及其以及二版       各時期間を閲覧します。         2 型地の支援します。       日本期時間         2 型地の支援します。       日本期時間         2 型地の支援します。       日本期時間         2 型地の支援します。       日本期時間         2 型地の支援します。       日本期時間         2 型地の支援します。       日本期時間         2 型地の支援します。       日本期時間         2 型地の支援します。       日本期間         2 小山田会社の支援します。       日本期間         2 小山田会社の支援します。       日本期間         2 小山田会社の支援します。       日本期間         2 小山田会社の支援します。       日本期間         2 小山田会社の支援します。       日本時間         2 小山田会社の支援します。       日本日会社の支援します。         2 小山田会社の支援します。       日本日会社の支援します。         2 小山田会社の支援します。       日本日会社の支援します。         2 小山田会社の支援します。       日本日会社の支援します。         2 小山田会社の支援します。       日本日会社の支援します。         2 小田会社の支援します。       日本日会社の支援します。         2 小田会社の支援します。       日本日会社の支援します。         2 小田会社の支援します。       日本日会社の支援します。         2 小田会社の支援します。       日本日会社の支援します。                                                                                                    | 貼り | ・<br>東京大学<br>methangsmort Toxio 個人番号 組員名称                                                                                                    |                                         |
| Skrite Menu          金融性のリング・除导期機構 亀子次付・閲覧サービス             ・当ばなき一覧           ・当ばなき一覧             ・当ばなき一覧           ・当なな目から             ・当びたび           ・自動の電気になり、             ・自然をのリング           ・協力明細書 電子交付・閲覧サービス             ・自然を必要になり、           ・自動の電気になり、             ・自動の電気になり、           ・自動の電気により             ・自動の空付方法の変更は、か           ・自動の変付方法の変更は、か             ・自動の空付方法の変更は、           ・ロックレック・             ページンクレック・           ・ロックレック・             ・ロックレック           ・ロックレック             ・ロックレック           ・ロックレック             ・ロックレック           ・ロックレック             ・ロックレック           ・ロックレック             ・ロックレック           ・ロックレック             ・ロックレック           ・ロックレック             ・ロックレック           ・ロックレック             ・ロックレック           ・ロックレック             ・ロックレック           ・ロックレック             ・ロックレック           ・ロッ             ・ロックレック      <                                                                                                    | L  | → <u>6得能へのリンク</u>   文字サイズ <mark>― </mark> <sup> </sup> 2 <sup> </sup> △   <sup> </sup> △   → <u>ログアウト</u>                                                                                                    |                                         |
| 各級へのリンク       629期         15公式21       第5月18         第6月18       第5月18         101月15日       1151                                                                                                    |    | Service Menu         会振告へのシンク ト 総与期間書 電子交付・観覧サービス           ● 推动防空技法2-版<br>> 一均保存会摄-覧         給与明細書 電子交付・閲覧サービス                                                                                                    |                                         |
| > 2ヶ小県会サービス         総与明線書の交付方法の変更は <u>ため</u> パージのトップへ、エ         Version 5.7.0102 / Copyright © 2001 - 2014 WORKS APPLICATIONS Co.,Ltd. All rights reserved.         00% 〇 〇 〇 〇 〇 〇 〇 〇 〇 〇 〇 〇 〇 〇 〇 〇 〇 〇                                                                                                    |    | 各無能へのリンク         62595组           1         約57553           2         登島目近街           2         登島目近街           3         波台川田市志は金崎田山島           1         百名明短           1         百名明短           1         百名明短           1         百名明短           1         百名明短           1         百名明短           1         百名明短           1         百名明短           1         百名明短           1         百名明短           1         百名明短           1         百名明短           1         百名明短           1         百名明短 |                                         |
| Version 5:7.0102 / Copyright © 2001 - 2014 WORKS APPLICATIONS Co.,Ltd. All rights reserved.                                                                                                    |    | > <u>2元1小型会サービス</u><br>給与明細書の交付方法の変更は <u>二55</u><br>                                                                                                    | -                                       |
|                                                                                                    |    | Version 5.7.0102 / Copyright © 2001 - 2014 WORKS APPLICATIONS Co.,Ltd. All rights reserved.                                                                                                    |                                         |
|                                                                                                    | ×- |                                                                                                    | 100% 0                                  |
| 🐨 🐟 🕗 🥥 🖓 🚱 😓 🖓 🚱 🖓 🚱 🖓 🖓 👘                                                                                                    | 6  | 🔒 🖸 🍰 🚞 💪 👩 🚯 🚳 🎩 🔀 🞹 🔜 🖉 A 182 S 19 🖉 O 19 1 7 4 1 1 1 1 1 1 1 1 1 1 1 1 1 1 1 1 1                                                                                                    | .all ⊕ ✿ 11:51                          |

## 5-1. Click for the latest slip

| W I I       | 률 ♥ ▼ 👩   = Electronic payment slip - Microsoft Word                                                                                         |                   |                    |
|-------------|----------------------------------------------------------------------------------------------------|-------------------|--------------------|
| 77          | 🔋 給与期禍 - Mozilla Firefox                                                                                                    |                   | ۵ 🕜                |
| 1           | A https://ut-ppsweb.adm.u-tokyo.ac.jp/cws/cws?@SID=null&@SUB=root.cws.wage.detail.detail001&@SN=root.cws.wage.detail.detail001&@FN=form_wage | E A               | 船検索・               |
| 馬り          | 東京大学         個人番号:           miclianzarroz Toxio         観景名称                                                                                | ▼ スタイルの<br>▼ 変更 ▼ | Cac 直换<br>) ↓ 選択 - |
| L           | → <u>8機能へのリンク</u>   文字サイス <mark>型</mark> 生 広   → <u>ログアウト</u>                                                                                |                   |                    |
| 6 - 5 -     | <u> 台機能へのリンク</u> ▶ <u> 拾与明細書 電子文付・開覧サービス</u> ▶ 給与明細                                                                                          |                   |                    |
| 8 1 7 1     | 給与明細                                                                                                    |                   |                    |
| 1 10 1 9 1  | 团明地の初期表示                                                                                                    |                   |                    |
| 1 12 - 11   |                                                                                                    |                   |                    |
| 1 14 1 15   |                                                                                                    |                   |                    |
| 7 1 16 1 15 | <u>~-50hy=7</u> _x                                                                                                    |                   |                    |
| - 22        | Version 5.7.0102 / Copyright © 2001 - 2014 WORKS APPLICATIONS Co.,Ltd. All rights reserved.                                                  |                   | _                  |
| 201 131     |                                                                                                    |                   | =                  |
| 22   21     |                                                                                                    |                   | -                  |
| 1 23 1      |                                                                                                    |                   | -                  |
| 6   25      |                                                                                                    |                   | *<br>0<br>¥        |
| ~-          |                                                                                                    |                   | +<br>11:53         |
|             |                                                                                                    |                   | 015/03/27          |

## 5-2. For the past months.

| 8          | ◎ 東京大学 大学… ×   NP-L51WJD   大… ×   ◎ 東京大学 大学… ×   ホーム - 東大ボー… ×   meisai-index ×   ホーム - 東大ボー… ×   meisai-index ×   ホーム -                                                                                                    | 東大ポー × +    |     |            | X             |
|------------|----------------------------------------------------------------------------------------------------|-------------|-----|------------|---------------|
| 4          | ● 給与明細 - Mozilla Firefox                                                                                                    |             | +   | <b>^</b>   | ≡ «           |
| 2          | https://ut-ppsweb.adm.u-tokyo.ac.jp/cws/cws/@SID=null&@SUB=root.cws.wage.detail.detail001&@SN=root.cws.wage.detail.detail001&@FN=form_wage                                                                                                    |             |     |            |               |
| ブッ         | 中 R R 天 大 字<br>THE UNAVARATIVOT TOORO     個人番号:     個人番号:     個人 |             |     |            | <u>^</u>      |
| 検済         | → <u>各接後へのリンク</u>   文字サイズ <mark>準</mark> 単 △ → □                                                                                                    | <u>1701</u> |     |            |               |
| 4 <u>@</u> | <u> </u>                                                                                                    |             |     |            |               |
|            | 給与明細                                                                                                    | E           |     |            | E             |
|            | 図明線の初開表示                                                                                                    |             |     |            |               |
|            | 給与明細<br>2015年02月(最新)                                                                                                    |             |     |            |               |
|            | 白邊子<br>  <u>2015年01月</u>                                                                                                    |             |     |            |               |
|            | -2014年12月<br>-2014年11月                                                                                                    |             |     |            |               |
|            | -2014年10月<br>-2014年09月                                                                                                    |             |     |            |               |
|            | 2014年08月<br>2014年07月                                                                                                    | ×           |     |            |               |
|            | 2011年06月<br>2011年05月                                                                                                    |             |     |            |               |
|            | 2014年04月<br>- 2014年03月                                                                                                    |             |     |            |               |
|            | - <u>2014年02月</u><br>-2014年01月                                                                                                    |             |     |            |               |
| 0          |                                                                                                    | 🖁 🔺 🛱 🖬     | ⊕ ₩ | 11<br>2015 | :56<br>(03/27 |

Revised March 2015 (CGCS)